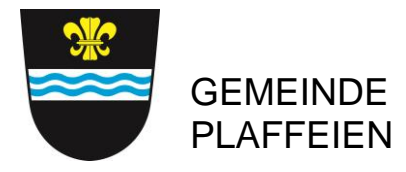

### Wichtigste Fragen und Antworten

#### Was kostet die Registrierung bei Parkingpay?

Die Registrierung wie auch der Download der Parkingpay-App sind kostenlos.

#### Wie funktioniert Parkingpay?

Dazu finden Sie eine Anleitung auf <u>www.parkingpay.ch</u>, auf <u>www.plaffeien.ch</u>oder in unserer beigelegten «Schritt für Schritt Anleitung».

#### Kann man ohne Mobiltelefon die Parkbewilligung beziehen?

Die Registrierung ist einmalig und kann ebenfalls von Ihrem oder einem beliebigen Computer aus gemacht werden. Bis zur Erneuerung Ihrer Bewilligung müssen Sie sich nicht mehr darum kümmern.

#### Wie kann mit dem Mobiltelephon die Parkbewilligung bezahlt werden?

Bei der Registrierung am Computer oder mittels Smartphone können Sie für die Bezahlung der Parkbewilligung unter verschiedenen Optionen auswählen. Sie müssen sich nur einmal bei Parkingpay registrieren. Sofern Sie bereits ein Parkingpay-Konto besitzen, können sie einfach die Parkingpay-APP herunterladen und sich mit Ihren Benutzerdaten einloggen. Nach der Auswahl wird die Gebühr Ihrem Parkingpay Konto belastet.

#### Welche Bewilligungen werden angeboten?

Die Gemeinde Plaffeien bietet neu folgende Bewilligungen an:

- Jahresbewilligung (365 Tage ab festgelegtem Datum) CHF 70.00
- Winterbewilligung (01.11.20XX bis 30.04.20XX) CHF 48.50
- Sommerbewilligung (01.05.20XX bis 31.10.20XX) CHF 48.50

#### Wie werden die Kontrollen durchgeführt?

Die Parkkontrolleure können anhand des Kontrollschildes feststellen, ob für ein abgestelltes Fahrzeug eine gültige Bewilligung besteht.

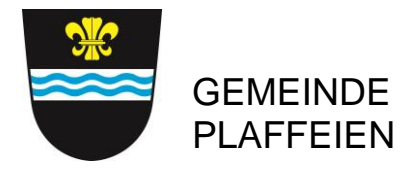

## Schritt für Schritt Anleitung

Bitte laden Sie sich das Parkingpay-App aus dem Google-Play oder App-Store herunter, bei anderen Betriebssystemen bitte die Web-Applikation nutzen. Sie können die Aktivierung auch an einem PC über www.parkingpay.ch machen.

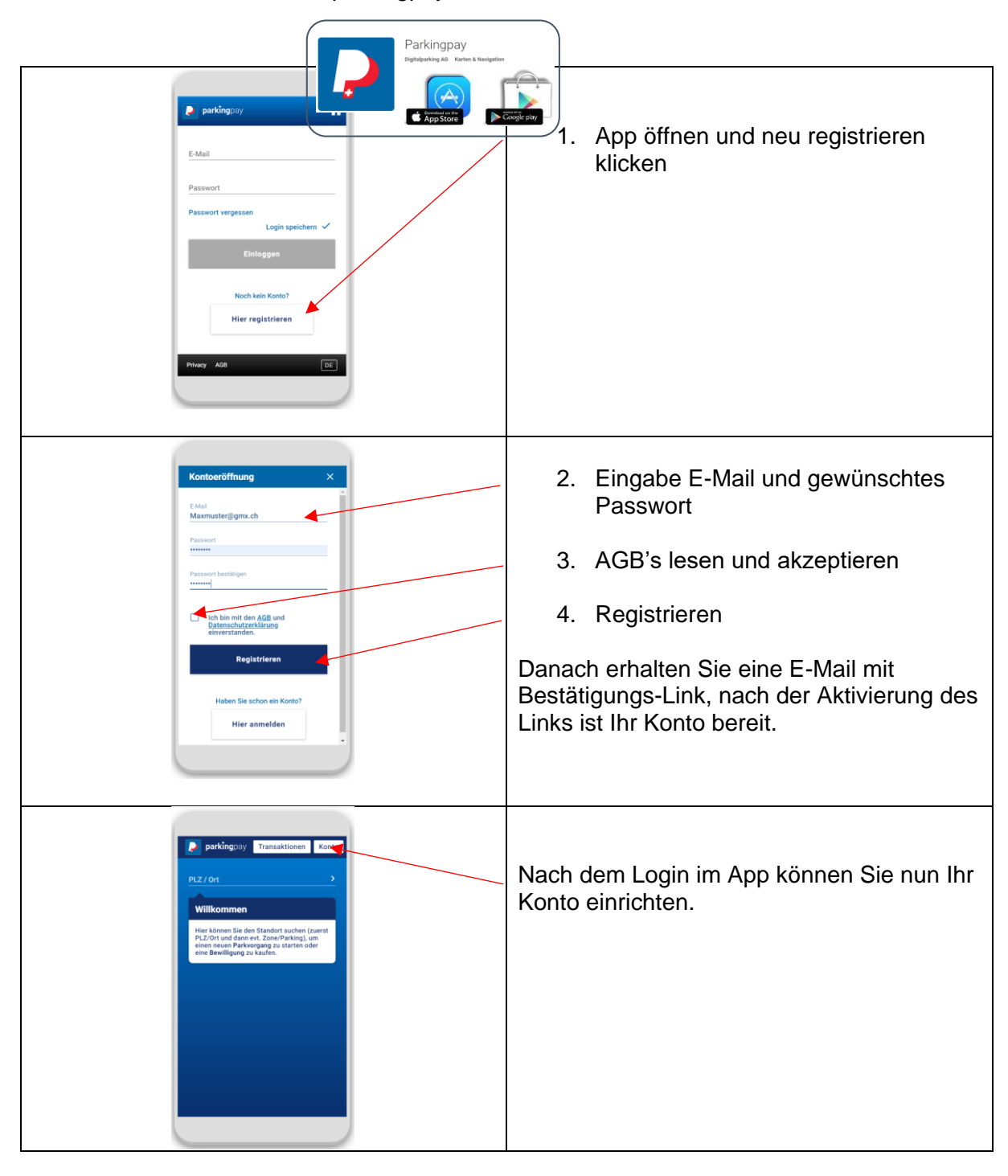

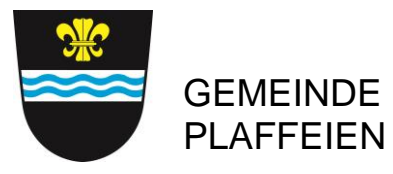

# digital parking

| Konto       X         Benutzerprofil          C.watergrowins.ch          Branschrichtigungen          3 skore          Kontoinsaber / Adresse          Claude Walter          Zahlungsweise       LSv_tre         Kontoinsaber / Adresse          Claude Walter          Zahlung zweise       LSv_tre         Kontoinsaber / Adresse          Linder          Kontoinsaber / Adresse          Linder          Kontoinsaber / Adresse          Linder          Kontoinsaber / Adresse          Linder          Baltzeuge       1         Hitfe       Ad8       Privacy         E | Hier sind Ihre Benutzer-Daten.<br>Hier können Sie Benachrichtigungen<br>einstellen.<br>Hier sind die Zahlungsmittel zu hinterlegen<br>Hier können Sie Ihre Fahrzeuge und das<br>Nummernschild erfassen |
|----------------------------------------------------------------------------------------------------|----------------------------------------------------------------------------------------------------|
| Fahrzeug hinzufügen     X       Beschreibung     X       Kenszeichen     X       Lard     X       Schwitz     X       Bedreizen     X                                                                                                    | <b>Wichtig:</b> Geben Sie Ihr Auto-<br>Nummernschild korrekt ein. Dieses wird<br>dann durch die Kontrollorganisation<br>gescannt und verglichen.                                                       |
| Um in Parkings mit Schranken Ein- und<br>Auszufahren behötigen Sie einen<br>Bedge.<br>ABBRECHEN SPEICHERN                                                                                                    | Speichern Sie die Eingabe, Ihr Parkingpay-<br>Konto ist nun aktiviert und einsatzbereit.                                                                                                    |
| Transaktionen Konto   FLZ / Oni T716 Plaffeien T716 Schwarzsee (Plaffeien)    T716 Schwarzsee (Plaffeien)    Zone / Parking mg    Zone / Parking mg    Parkvorgang    Parkvorgang    Parkvorgang    Parkvorgang    Emerilligung    Kürzlich verwendet    4 Max: 3 heures – Fribourg    11 Riggisalp – Schwarzsee (Plaffeien)    10 Gypsera oben – Schwarzsee (Plaffeien)    10 Gypsera oben – Schwarzsee (Plaffeien)                                                                                                    | Unter Bewilligung können Sie zwischen<br>Jahres-, Sommer- und Winterbewilligung<br>auswählen.                                                                                                    |